Руководство по перечислению задатка с лицевого счета на ЭТП ООО «ВЭТП» (для организаторов и участников торгов)

## 1. Руководство организатора торгов

При использовании для задатков расчетного счета оператора электронной площадки ООО «ВЭТП» при проведении торгов организатору торгов необходимо при создании торгов указать <u>«Задатки обрабатываются площадкой»</u> в разделе «Финансы». Только при выборе «Задатки обрабатываются площадкой» участники торгов смогут воспользоваться функционалом по перечислению задатка с лицевого счета участника торгов.

| ИНФОРМАЦИЯ О ПУБЛИКА                | ции соовщения о проведении торгов         |  |  |
|-------------------------------------|-------------------------------------------|--|--|
| Den sythemape containers o spin     | underen utban in offertungen under ein    |  |  |
| Названи официального издиния        |                                           |  |  |
| Дата публикаран (surfigarent a res- | етные органа по масту накождение должника |  |  |
| Hussee procession sugare            |                                           |  |  |
| винансы                             |                                           |  |  |
| Ofpekrise legenses                  | rya Intraggeral                           |  |  |
| сокнанить                           | STMEHA                                    |  |  |

После заполнения всех необходимых форм, добавления лотов и сохранения торгов, во вкладке «Документы» необходимо ОБЯЗАТЕЛЬНО подписать «Трехсторонний договор о приеме задатков площадкой»

| адуныннына талы файлан (редокрандация) гаран (Урлан (Урлан (Урран (Урлан (Урлан (Урлан (Урлан (Урлан (Урлан (Урлан (Урлан (Урлан (Урлан (Урлан (Урлан (Урлан (Урлан (Урлан (Урлан (Урлан (Урлан (Урлан (Урлан (Урлан (Урлан (Урлан (Урлан (Урлан (Урлан (Урлан (Урлан (Урлан (Ур<br>Урлан (Урлан (Урлан (Урлан (Урлан (Урлан (Урлан (Урлан (Урлан (Урлан (Урлан (Урлан (Урлан (Урлан (Урлан (Урлан (Урлан (Урлан (Урлан (Урлан (Урлан (Урлан (Урлан (Урлан (Урлан (Урлан (Урлан (Урлан (Урлан (Урлан (Урран (Урлан (Урлан (Урран (Урр                                                                                                    |  |
|----------------------------------------------------------------------------------------------------|--|
| anconsentenen and parents and parents and parents and and a second second                                                                                                    |  |
|                                                                                                    |  |
|                                                                                                    |  |
| BALEAVETA GARRA                                                                                                    |  |
| Dia wa Tina historiana                                                                                                    |  |
|                                                                                                    |  |
| And a second second sec |  |
| NURPATH GARD                                                                                                    |  |
|                                                                                                    |  |
| and 2000 with an tank a thread half from the angle of                                                                                                    |  |
| Пректоронный договор и прилике задятися плещодной                                                                                                    |  |
|                                                                                                    |  |

После подписания протоколов о результатах торгов организатор торгов имеет возможность осуществить вывод перечисленных победителем торгов денежных средств на указанные им в заявлении реквизиты должника. Для этого ему необходимо перейти в раздел «Задатки».

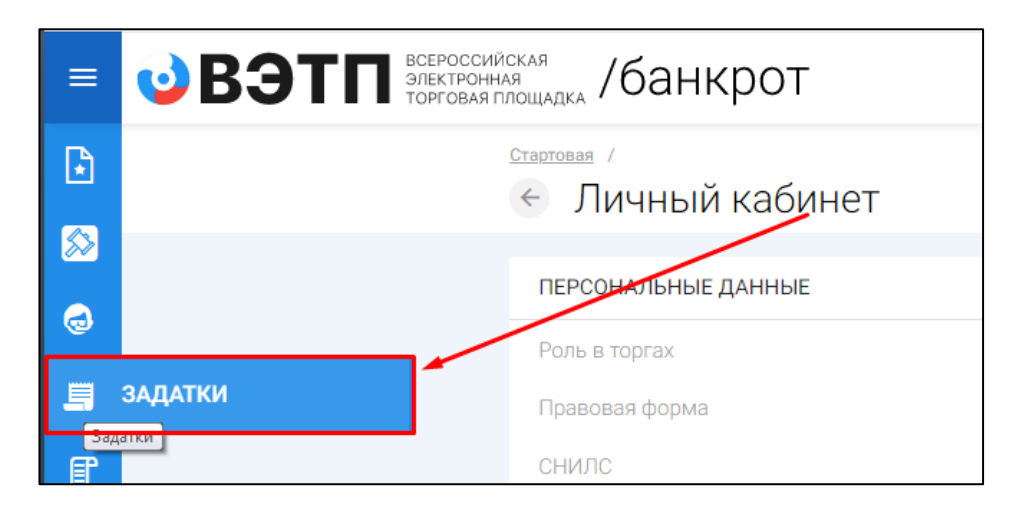

| ID = | Лицевой счет<br>4 | Торги | Лат | Сумма =    | Организатор +              | Пользователь «         | ИНН пользователя | Статус =      | Дата отправки -        | Дата рассмотрения<br>в |    |
|------|-------------------|-------|-----|------------|----------------------------|------------------------|------------------|---------------|------------------------|------------------------|----|
| 20   | 5                 | 140   | 1   | 100 000 00 | Ширяев Федосья<br>Петрович | Michael<br>Machael     | 2                | Разблокирован | 2023-03-02<br>12:24:29 | a                      | E  |
| 13   | 6                 | 103   | ŧ.  | 225 000 00 | Ширяев Федосья<br>Петрович | Куланшов<br>Марат      | 3                | В работе      | 2023-02-09<br>13:13:29 |                        | (1 |
| 12   | 6                 | 91    | 1   | 225 000.00 | Ширяев Федосья<br>Потрович | Kyapago<br>Manat       | 9                | Разблокирован | 2023-03-02<br>15:40:03 |                        | Ŧ  |
| 11   | \$                | 90    | 1   | 100 000 00 | Ширяев Федосья<br>Петрович | MIL BELTHER<br>Million | 2                | Новый         | <i>e</i> :             |                        | (± |
| 10   | 6                 | 92.   | 1   | 100 000 00 | Ширяев Федосья<br>Петрович | Ryapauce<br>Mater      | 3                | Новый         | 10.<br>1               |                        | 1  |
| 9    | 62                | 88    | 1   | 450 000.00 | Ширнев Федосья             | MG Barrens             | 9                | Новый         | 8                      | a                      | Ē  |

| D = | Лицевой счет | Торги | Лот | Сумма =    | Организатор +               | Пользователь +      | ИНН пользователя<br>* | Статус #      | Дата отправки +        | Дата рассмотрения<br>* |   |
|-----|--------------|-------|-----|------------|-----------------------------|---------------------|-----------------------|---------------|------------------------|------------------------|---|
| 20  | 5            | 140   | 1   | 100 000 00 | Ширяев Федосья<br>Петрович  | Mil Senses<br>Manan | 223                   | Разблокирован | 2023-03-02<br>12:24:29 | а.<br>                 | Ģ |
| 13  | 6            | 103   | 1   | 225 000.00 | Ширяев Федосья<br>Петрович  | Kiapewoe<br>Maper   | (fi)                  | В работе      | 2023-02-09<br>13:13:39 | ÷.                     | ģ |
| 12  | 6            | 91    | 33  | 225 000 00 | Ширяев Федосья<br>Петрович  | Кудряшов<br>Марат   |                       | Разблокирован | 2023-03-02             |                        |   |
| 11  | 5            | 90    | 1   | 100 000.00 | Ширяев Федосья<br>Петрович  | ИП Боляев<br>Милан  | 141<br>1              | Новый         | 21                     | 00                     |   |
| 10  | 6            | 92    | 1   | 100 000 00 | Ширяев Федосья<br>Петрович  | Кудряшов<br>Марат   | 150                   | Новый         | <u>.</u>               | e                      |   |
| 9   | 5            | 88    | 12  | 450.000.00 | Ширяев Федосыя<br>Петровичи | MILEONROE<br>Manael | (H)                   | Новый         | (2)                    |                        |   |

Организатору торгов необходимо заполнить соответствующую форму и подписать ее квалифицированной электронной подписью.

| ing Channell                                                                                                    |       |
|----------------------------------------------------------------------------------------------------|-------|
| Заделение на вывол залатка                                                                                       |       |
| очныление на вывод осданка                                                                                       |       |
|                                                                                                    |       |
| EDGENG DA BATIVA                                                                                                 |       |
| ir could and him in                                                                                              |       |
| Cyone statist                                                                                                    |       |
| 100010.30                                                                                                    |       |
| tow.                                                                                                    |       |
|                                                                                                    |       |
|                                                                                                    | -     |
| Crart many-sameter                                                                                               |       |
|                                                                                                    |       |
|                                                                                                    | -     |
| Manaenanjarije faztystrale                                                                                       |       |
|                                                                                                    |       |
|                                                                                                    |       |
|                                                                                                    |       |
|                                                                                                    |       |
|                                                                                                    |       |
|                                                                                                    |       |
| 10735                                                                                                    |       |
|                                                                                                    |       |
| Ésente da                                                                                                    |       |
| NEX (secilitarizado)                                                                                             |       |
|                                                                                                    | _     |
| Inclusion and American American American American American American American American American American American |       |
|                                                                                                    |       |
|                                                                                                    | 8     |
| Kipp hhstews (Hentlessmanuet)                                                                                    |       |
|                                                                                                    |       |
|                                                                                                    | m<br> |
|                                                                                                    |       |
| COMPANY OTWENN                                                                                                   |       |
|                                                                                                    |       |

Задатки автоматически возвращаются всем участникам торгов, за исключением победителя торгов, в следующих ситуациях:

- Подписан протокол о результатах проведения торгов;
- Подписан протокол о результатах торгов посредством публичного предложения по одному или нескольким лотам;
- Торги по лоту отменены;
- Торги отменены.

# 2. Руководство участника торгов

### Уважаемые участники торгов!

РЕКОМЕНДУЕМ Вам перед перечислением задатка внимательно ознакомиться с реквизитами, на которые вносится задаток на участие в торгах, указанными в сообщении о проведении торгов в поле «Сроки и порядок внесения и возврата задатка, реквизиты счетов, на которые вносится задаток». В случае, если в данном поле указаны реквизиты ООО «ВЭТП», Вам необходимо воспользоваться функционалом по перечислению задатка с лицевого счета участника торгов. Воспользоваться функционалом по перечислению задатка с лицевого счета участники торгов могут только до окончания предоставления заявок на участие в торгах!

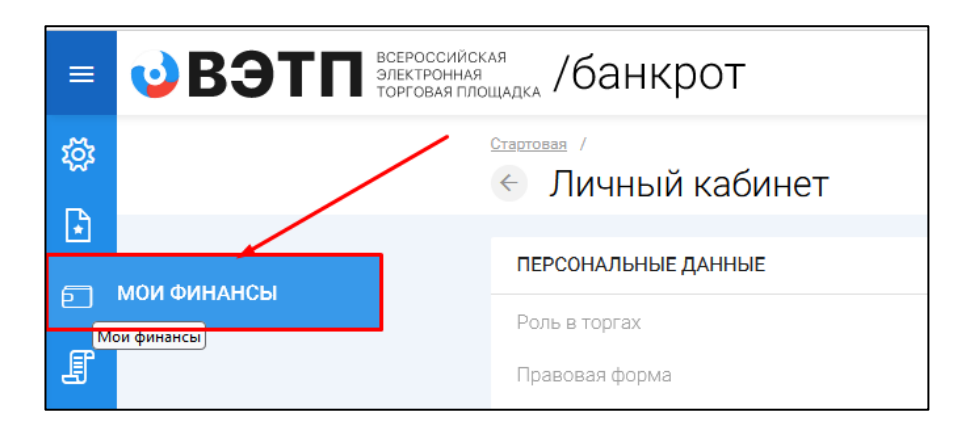

В личном кабинете участника торгов имеется раздел «Мои финансы».

Участник торгов имеет возможность пополнить лицевой счет и вывести денежные средства с лицевого счета.

| Мои финансы                   |                             |  |
|-------------------------------|-----------------------------|--|
| ФИНАНСОВАЯ ИНФОРМАЦИЯ         |                             |  |
| Номер счета для оплаты задати | IDB 0001/LE-3832972-1       |  |
| Eanave                        | 900.000.00                  |  |
| Свободные средства            | 365 000.00 вывести попонить |  |
|                               | ¥28,000,00                  |  |

Для того чтобы пополнить лицевой счет необходимо нажать «Пополнить» указать в соответствующей графе нужную сумму и нажать «Создать».

| Выставление счета на оплату                  |    |  |
|----------------------------------------------|----|--|
| чет на оплату                                |    |  |
| Способ оллаты                                |    |  |
| Банковский перевод                           | S. |  |
| Суммя ллатежа                                |    |  |
| II.00                                        |    |  |
| Лицерой смет                                 |    |  |
| 0001/LE-3832972-1 (Счет для оплаты задатков) | ×. |  |
| создать отмена                               |    |  |
| ADMONIANT A CONTRACTOR                       |    |  |

#### После создания, счет участнику торгов выставляется автоматически.

| Выставленные счета       |                                    |                 |                     |                  |                       |
|--------------------------|------------------------------------|-----------------|---------------------|------------------|-----------------------|
| выставленные счета       |                                    |                 |                     |                  |                       |
| ID.                      | Сумиа                              |                 | Спороб оплаты       |                  |                       |
| Статус                   | <ul> <li>Расчетный счет</li> </ul> |                 | Доти                |                  | E                     |
|                          |                                    |                 | очистить            |                  | поиек                 |
| Выводить по 15 — записей |                                    |                 |                     | El p             | кашып с 1 лл 15 лл 15 |
| ID • Расчетный счет •    | Способ оплаты »                    | Сумма =         | Статус +            | Дата +           |                       |
| 89 0001/LE-3832972-1     | Банковский перевод                 | 1 000<br>000.00 | Ожидает оплаты 09.0 | 13.2023 15:42:03 |                       |
| 88 0001/LE-3832972-1     | Банковский перевод                 | 500.00          | Ожидает оплаты 07.  | 33.2023 11:38:56 |                       |
|                          |                                    |                 |                     |                  |                       |

После выставления счета его можно скачать для проведения оплаты.

| Выставленные счет           | а                  |         |                      |               |                 |
|-----------------------------|--------------------|---------|----------------------|---------------|-----------------|
| ВЫСТАВЛЕННЫЕ СЧЕТА          |                    |         |                      |               |                 |
| ID                          | Суммая             |         | Способ оплаты        |               |                 |
| Craryo                      | 👳 Расчетный счет   |         | Дата                 |               | E               |
|                             |                    |         | очистить             | now           | *               |
| Выеодить по 115 - и залисай |                    |         |                      | Показано      | c 1 no 15 xo 15 |
| ID + Расчетный очет +       | Способ оплаты +    | Сумма + | Cratyc +             | Дата +        |                 |
| 89 0001/LE-3832972-1        | Банковский перевод | 1 000   | Ожидает оплаты 09.03 | 2023 15:42:03 | 0               |
| 88 0001/LE-3832972-1        | Банксеский перееод | 500.00  | Ожидает оплаты 07.03 | 2023 11:38:56 | (F              |

Для того чтобы вывести средства с лицевого счета в разделе «Финансы» необходимо нажать «Вывести», откроется «Заявление на вывод средств» в котором можно указать необходимую сумму вывода и реквизиты, на которые необходимо сделать перечисление денежных средств.

| <ul> <li>Статовая /</li> <li>Мои финансы</li> </ul> |                              |  |
|-----------------------------------------------------|------------------------------|--|
| ФИНАНСОВАЯ ИНФОРМАЦИЯ                               |                              |  |
| Номер счета для оплаты задати                       | con 0001/LE-3832972-1        |  |
| GRITANE.                                            | 900 000 00                   |  |
| Diologenie speartes                                 | 265 000.00 вырести пополнить |  |
| Зиблониратено                                       | 635.000.00                   |  |
| ФИНАНСОВЫЕ ОПЕРАЦИИ                                 |                              |  |
| История данжения средств                            |                              |  |
| Все заявки на вывод                                 |                              |  |
| Выставленные счета                                  |                              |  |
|                                                     |                              |  |

### После заполнения реквизитов необходимо нажать «Создать»

| <ul> <li>Ваявление на вывод средств</li> </ul>             |  |
|------------------------------------------------------------|--|
| ВЫВОД СРЕДСТВ СО СЧЕТА 0001/LE-3832972-1<br>Сумма к вываду |  |
| 54K                                                        |  |
| Счет получетники                                           |  |
| Hanventalinve närgvateen                                   |  |
| иннооруалия                                                |  |
| (ITTI (exoficienterised)                                   |  |
| Прилечание                                                 |  |
|                                                            |  |
| СОЗДАТЬ ОТМЕНА                                             |  |

После подписания квалифицированной электронной подписью заявления на вывод средств данное заявление направляется оператору ООО «ВЭТП», заявлению присваивается статус «Запрос подан». Когда оператор перечислит средства по реквизитам, указанным в заявлении статус заявления измениться на «Исполнен»

| АПРОСЫ І   | на вывод       |        |                                  |          |             |              |            |                      |
|------------|----------------|--------|----------------------------------|----------|-------------|--------------|------------|----------------------|
| 2          |                |        | Сумма                            |          |             | инн          |            |                      |
| татус      |                |        | <ul> <li>Дата рассмоя</li> </ul> | рения    | 1           | Пицевой счет |            |                      |
| ND DV911   |                |        | <ul> <li>Дата выставл</li> </ul> | ения     |             |              |            |                      |
|            |                |        |                                  |          |             | очистит      | ъ          | поиск                |
| ыводить по | 15 — записей   |        |                                  |          |             |              |            | Показано с 1 по 4 из |
|            | Лицевой счет + | Суммая | MID1 =                           | Craryc + | Дата рассмо | трения :     | Дата выста | KNAWER C             |